# AirClass: Auf einen Blick iPad mit NEC-Display verbinden

### Um den iPad-Bildschirm auf das NEC-Display zu übertragen, gehen Sie wie folgt vor:

#### 1. HDMI Port an NEC-Display auswählen

Wählen Sie über das Einstellungsmenü des NEC-Displays "**HDMI 2**" aus.

Warten Sie, bis das DigiLLab-Logo erscheint.

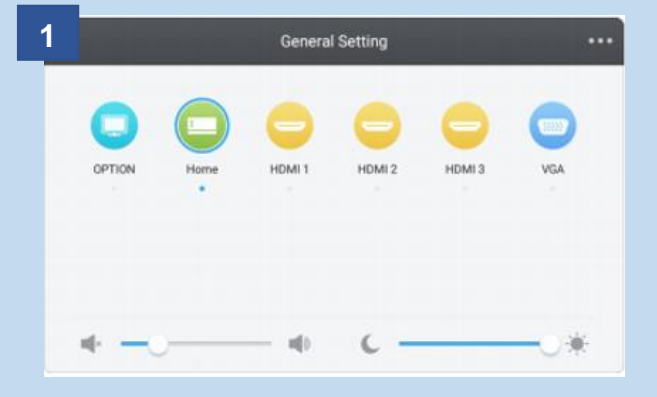

#### 2. iPad-Bildschirmübertragung starten

Nehmen Sie Ihr entsperrtes iPad und streichen Sie vom rechten oberen Rand ihres Displays nach unten.

Wählen Sie **"Bildschirmsynchronisierung"** und drücken Sie auf den Raumnamen **CRS-1010-CS** oder **CRS-1121-CS.** 

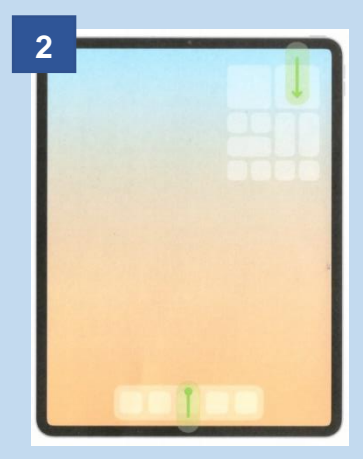

#### 3. Passworteingabe

Sie werden nun nach einem Passwort gefragt. Das Passwort wird am **NEC-Display in der rechten oberen Ecke** angezeigt.

Tragen Sie dieses Passwort in das Eingabefeld auf Ihrem iPad ein.

#### Sie sind verbunden!

#### 4. Synchronisation stoppen

Möchten Sie die Übertragung des Bildschirms stoppen wiederholen Sie Schritt 2 und wählen "Synchronisation stoppen".

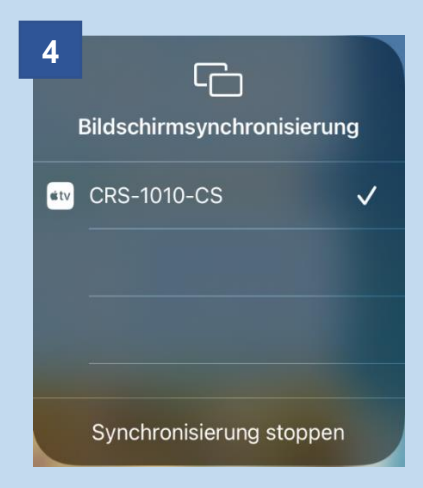

## **III. Digil Lab** FAU Erlangen-Nürnberg